## <u>วิธีอัพเดท firmware สำหรับ SM-L300 โดยใช้สาย USB</u>

1. เชื่อมต่อเครื่องพิมพ์กับ PC/Laptop โดยใช้สาย USB จากนั้นจะได้ไดรเวอร์เครื่องพิมพ์ใน Control > Devices & Printers

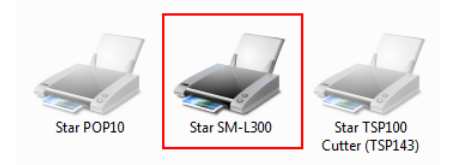

## 2. ไปที่โฟลเดอร์ SM-L300\SM-L300\_Ver13\SM-

226\_L300\_Ver13\_201709\FW\_Rewriting\_Tool\FW\_RewriteTool\_for\_SM-L\_V1.1.0.0\_20170411 and open program 'FW\_RewriteTool\_for\_SM-L.exe' เพื่ออัพเดท firmware

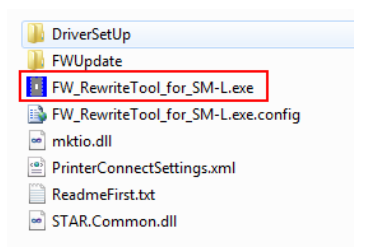

3. เลือกรุ่นของเครื่องพิมพ์ที่ต้องการอัพเดท จากนั้นคลิก 'Connection Test' เพื่อทดสอบการเชื่อมต่อกับเครื่องพิมพ์

| Printer List:                                     |                 |                  |
|---------------------------------------------------|-----------------|------------------|
| SM-L200   USB   Auto  <br>SM-L300   USB   SM-L300 | Add Printer     |                  |
|                                                   | Modify Printer  |                  |
|                                                   | Delete Printer  |                  |
|                                                   | Connection Test |                  |
| Functions                                         |                 |                  |
| FW Update Downloa                                 | d Fonts         | Connect success! |
|                                                   | Close           | ОК               |

 หากไม่มีเครื่องพิมพ์ปรากฏขึ้นหรือต้องแอดเครื่องพิมพ์เข้าไปใหม่ ให้คลิก 'Add Printer' จากนั้นเลือกรุ่นของเครื่องพิมพ์และพอร์ต จากนั้น คลิก 'OK'

|                 | FW_R             | AddPrinter      |                               |
|-----------------|------------------|-----------------|-------------------------------|
|                 | Printer          | Printer driver: | SM-L200                       |
|                 | SM-L20<br>SM-L30 | PortInfo        | SM-L200<br>SM-L300<br>SM-L204 |
| Add Printer     |                  | Port type:      | USB 🔻 Inter                   |
| Modify Printer  |                  | Automatic ider  | ntification port.             |
| Delete Printer  | - Functio        |                 | in Test                       |
| Connection Test |                  | Notes:          |                               |
| ownload Fonts   |                  |                 | OK Cancel                     |

5. คลิก 'FW Update' จากนั้นคลิก 'Select DFU File' (หลังจากที่ปรากฏคำว่า 'Printer') จากนั้นไปที่ไฟส์ที่ต้องการอัพเดท 'SM-L300\SM-L300\_Ver13\SM-226\_L300\_Ver13\_201709\FW\_Data' เลือก 'SM-L300\_V13.dfu' และคลิก open จากนั้นคลิก 'Update' และรอจนกว่าจะเสร็จสิ้น แล้วคลิก 'Quit'

| Printer List:                                     |                 |
|---------------------------------------------------|-----------------|
| SM-L200   USB   Auto  <br>SM-L300   USB   SM-L300 | Add Printer     |
|                                                   | Modify Printer  |
|                                                   | Delete Printer  |
|                                                   | Connection Test |
| Functions FW Update Download                      | l Fonts         |
| 🗤 🖓 Dfu Update Tool V1.2.0                        |                 |
| Device Printer Leave DFU mode                     | rint            |
| File:                                             | rint            |
| tie Update                                        | in Ti           |

|           | Name                  | Date modified                         | Туре       |
|-----------|-----------------------|---------------------------------------|------------|
|           | SM-L300_V13.dfu -     | 19/9/2560 10:54                       | DFU File   |
|           |                       |                                       |            |
|           |                       |                                       |            |
|           |                       |                                       |            |
|           |                       |                                       |            |
|           |                       |                                       |            |
|           |                       |                                       |            |
|           |                       |                                       |            |
|           |                       |                                       |            |
| •         |                       |                                       |            |
| an        | ne: SM-L300_V13.dfu   | <ul> <li>Dfu Files (*.dfu)</li> </ul> | <b>•</b> ] |
|           |                       | Open 🔫                                | Cancel     |
| _         |                       |                                       |            |
| h         |                       |                                       |            |
|           |                       |                                       |            |
| I         | Target 00: Undating - | Erase Phase (                         | 68%        |
|           | Target 00: Updating - | Erase Phase (                         | 68%)       |
|           | Target 00: Updating - | Erase Phase (                         | 68%)       |
| <br> <br> | Target 00: Updating - | Erase Phase (                         | 68%)       |
|           | Target 00: Updating - | Erase Phase                           | 68%)       |
| •         | Target 00: Updating - | Erase Pinase                          | 68%)       |
|           | Target 00: Updating - | Erase Phase                           | 68%)       |
|           | Target 00: Updating - | Erase Phase                           | 68%)       |
|           | Target 00: Updating - | Erase Pinase                          | 68%)       |
|           | Target 00: Updating - | Erase Pinase                          | 68%)       |
|           | Target 00: Updating - | Erase Pihase                          | 68%)       |
|           | Target 00: Updating - | Erase Pinase                          | 68%)       |
|           | Target 00: Updating - | Erase Pihase                          | 68%)       |

 6. ถอดแบตเตอรี่ออกและใส่อีกครั้ง จากนั้น เปิดเครื่องพิมพ์ SM-L300 ไปที่โปรแกรมเพื่ออัพเดท font คลิก 'Connection Test' จากนั้นคลิก
 'Download Fonts' จากนั้นคลิก '...' ไปที่โฟลเดอร์กับโฟลดเดอร์ที่อัพเดท FW แต่คลิก 'L300#10.bin' จากนั้น คลิก 'Open > Download' และรอจนกระทั่งเสร็จสิ้น

| Printer List:<br>SM-L200   USB   Auto  <br>SM-L300   USB   SM-L300  <br>Functions<br>FW Update | Add Printer<br>Modify Printer<br>Delete Printer<br>Connection Test<br>Download Fonts<br>Close |
|------------------------------------------------------------------------------------------------|-----------------------------------------------------------------------------------------------|
| Download Font<br>Select Fonts:<br>[<br>Download(f))                                            |                                                                                               |

| INGILIE                                             | Date mouneu      | iyhe          |  |
|-----------------------------------------------------|------------------|---------------|--|
| 📄 L300#10.bin 🖂                                     | 8/11/2559 15:45  | BIN File      |  |
| SM-L300_V13.dfu                                     | 19/9/2560 10:54  | DFU File      |  |
| SM-L300_V13.txt                                     | 29/9/2560 8:22   | Text Document |  |
|                                                     |                  |               |  |
|                                                     |                  |               |  |
|                                                     |                  |               |  |
|                                                     |                  |               |  |
|                                                     |                  |               |  |
|                                                     |                  |               |  |
|                                                     |                  |               |  |
|                                                     |                  |               |  |
| ( III                                               |                  | •             |  |
| ne: L300#10.bin                                     | ✓ All file (*.*) | •             |  |
|                                                     |                  |               |  |
|                                                     | Open 🗸           | Cancel        |  |
|                                                     |                  |               |  |
|                                                     |                  |               |  |
| Cancel(C)                                           |                  |               |  |
|                                                     |                  |               |  |
|                                                     |                  |               |  |
| Download File: L300#10.bin; size:4472kb; has downli | Daded:04KD.      |               |  |
|                                                     |                  |               |  |
| Canadi (C)                                          |                  |               |  |
| Cancel(C)                                           |                  |               |  |
|                                                     | -                |               |  |
| Download File: L300#10.bin; size:4472kb; has downlo | aded:1678kb.     |               |  |
|                                                     |                  |               |  |
|                                                     |                  |               |  |
|                                                     |                  |               |  |
|                                                     | Ver12            |               |  |
|                                                     | Verio            |               |  |
| Download success.                                   |                  |               |  |
| Restart Printer Please!                             |                  |               |  |
|                                                     |                  |               |  |
|                                                     |                  |               |  |
| ОК                                                  |                  |               |  |
|                                                     |                  |               |  |
|                                                     |                  |               |  |
|                                                     |                  |               |  |

7. หลังจากเสร็จสิ้น ปิดเครื่องพิมพ์ และทำการ Self-Test เพื่อตรวจสอบเวอร์ชั่นของ firmware